**CREATING A NEW ACCOUNT** 

# Support Portal Gemini

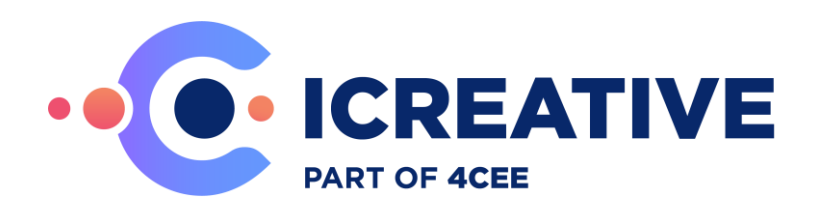

## Contents

| 1. | Intro | oduction                                                   | 4  |
|----|-------|------------------------------------------------------------|----|
| 2. | Regi  | ister and personal settings                                | 4  |
|    | 2.1   | Register                                                   | 4  |
|    | 2.2   | Personal Settings                                          | 5  |
| 3. | Crea  | nting and managing tickets                                 | 8  |
|    | 3.1   | Creating tickets                                           | 8  |
|    | 3.2   | Changing tickets                                           | 10 |
|    | 3.3   | Searching tickets and closed tickets                       | 12 |
|    | 3.4   | The display of tickets and viewing multiple tickets.       | 13 |
| 4. | Crea  | nting and managing Workspaces (views)                      | 14 |
|    | 4.1   | Creating a Workspace (view)                                | 14 |
|    | 4.2   | Changing columns and filters within the workspaces         | 16 |
|    | 4.3   | Copying, deleting and changing settings in your Workspaces | 17 |
| 5. | Add   | itional Information                                        | 18 |
|    | 5.1   | The help functionality                                     | 18 |
|    | 5.2   | Disclaimer                                                 | 19 |

## **DOCUMENT HISTORY**

| Version | Date       | Author             | Remark                                 |
|---------|------------|--------------------|----------------------------------------|
| 1.0     | 17-08-2015 | Paul van der Veer  | Initial version                        |
| 1.01    | 7-9-2015   | Jan Dekens         | English Version                        |
| 1.02    | 8-9-2015   | Paul van der Veer  | Print-screens English                  |
| 1.03    | 7-8-2018   | Paul van der Veer  | Change telephone number                |
| 1.04    | 11-04-2019 | Paul van der Veer  | Change website url portal              |
| 1.05    | 07-07-2020 | Paul van der Veer  | Disclaimer added                       |
| 1.06    | 17-07-2020 | Paul van der Veer  | Lay-out changes                        |
| 1.07    | 19-02-2021 | Erik Vossers       | Content revision                       |
| 1.08    | 6-8-2021   | Kees Hakvoort      | Renew images due to new Gemini version |
| 1.1     | 11-11-2021 | Sjoerd van den Top | Updated Images due to New Company      |
|         |            |                    | colours and logo                       |
| 1.2     | 19-10-2023 | Paul van der Veer  | Changing register procedure            |
| 1.3     | 17-06-2024 | Paul van der Veer  | Changing link Guidelines Support       |
|         |            |                    | Prioritization                         |

## **Introduction**

This document is a basic instruction on how the ICreative support portal "Gemini" is used. The tool is used to register tickets and activities for both implementation/upgrade projects and ongoing customer support.

ICreative Support contact information: Phone: +31 (0)318-493151 E-Mail: <u>support@icreative.nl</u>

# 2. Register and personal settings

In order to access the portal, you need a personal account to log in. This chapter describes how to register and which personal settings can be configured.

#### 2.1 Register

To register, a ticket needs to be created in Gemini with a registration request. You'll need to request this through someone from your organization that already has an account in Gemini or through the "Teamlead Projects" from ICreative.

The registration request needs the following details: First Name, Last Name, email address and for which Project(s) you want to have access.

When your account has been created you get an email which includes the procedure to login.

### **2.2** Personal Settings

To change your personal settings, hover over your user name in the top right of the screen and select the top menu option [Profile] to access the settings.

|      |    | 🔒 ICreative Demo 🖃 🖣 | i o |
|------|----|----------------------|-----|
|      |    | 🛓 Profile            |     |
|      |    | 🕹 Assigned 🛛 🔘       |     |
| ACES | PI | > Following ASSIG    | NED |
|      |    | Ime Logged           |     |
|      |    | ? Help               |     |
|      |    | ■ Videos             |     |
|      |    | ເ→ Logout            |     |

The [Profile] screen allows you to edit: - Your personal details

| <b>ICREATIVE</b> | 6 |
|------------------|---|
|------------------|---|

| Profile Settings | Password Alerts   |
|------------------|-------------------|
| Firstname        | ICreative         |
| Surname          | Demo              |
| Username         | info@icreative.nl |
| Email            | info@icreative.nl |
| Picture          | Ω                 |
|                  | • Gravatar Upload |
|                  |                   |
|                  |                   |
|                  | Save Cancel       |

- Your localization settings

| Profile     | Settings | Passv            | vord             | Alerts         |        |
|-------------|----------|------------------|------------------|----------------|--------|
| Timezone    |          | (UTC+01:00) Amst | erdam, Berlin, E | Bern, Rome, St | •      |
| Date Format |          | English          |                  |                | •      |
| Language    |          | English          |                  |                | •      |
|             |          |                  |                  |                |        |
|             |          |                  |                  |                |        |
|             |          |                  |                  |                |        |
|             |          |                  |                  |                |        |
|             |          |                  |                  |                |        |
|             |          |                  |                  |                |        |
|             |          |                  |                  | Save           | Cancel |

You can change the Date Format and Language to the desired format, however ICreative recommends to use either English or Dutch.

| Profile              | Settings | Passwo  | ord | Alerts |     |
|----------------------|----------|---------|-----|--------|-----|
| Current Password     |          |         |     |        |     |
| New Password         |          |         |     |        |     |
| Confirm New Password |          |         |     |        |     |
| API Key              | isg      | nzwnhis | Cha | nge    |     |
|                      |          |         |     |        |     |
|                      |          |         |     |        |     |
|                      |          |         |     |        |     |
|                      |          |         |     |        |     |
|                      |          |         |     |        |     |
|                      |          |         |     | Save   | Can |

#### - Changing the current password:

#### - E-Mail notifications settings

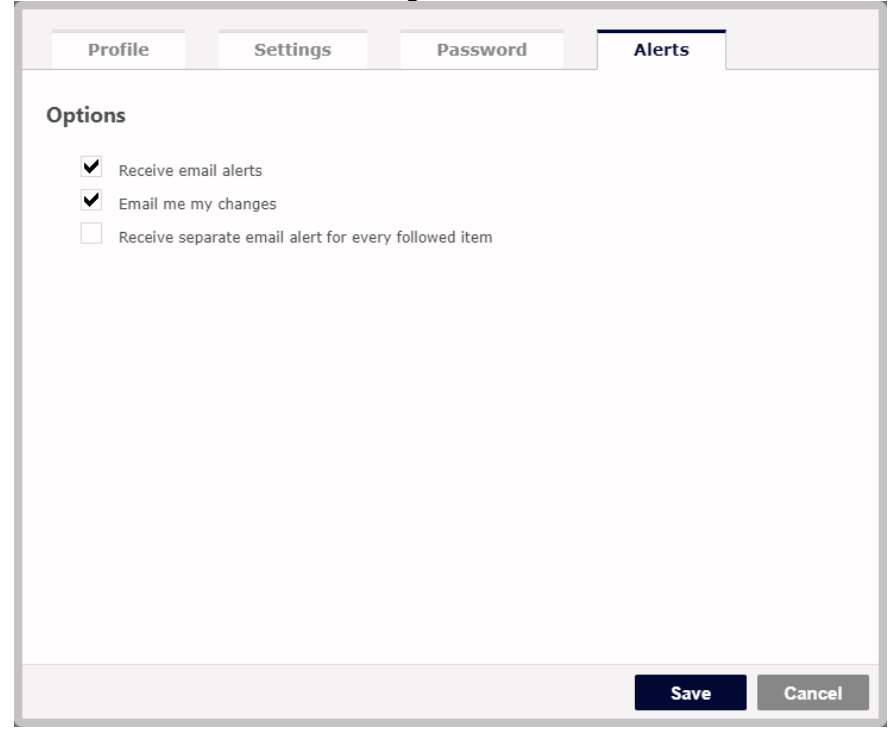

# 3. Creating and managing tickets

#### **3.1** Creating tickets

To raise a new ticket, click on the [Add] button:

|                                                                                                    |                                  | <b>•</b>                   | Add           | 🍰 ICreative Demo | ≡ ∓ Q |
|----------------------------------------------------------------------------------------------------|----------------------------------|----------------------------|---------------|------------------|-------|
| ICreative Demo<br>info@icreative.nl                                                                                                    |                                  | <b>O</b><br>WORKSPACES     | 2<br>PROJECTS | 2<br>CREATED     | O     |
| Eollowing                                                                                                    | Projects                         |                            |               |                  |       |
| DEMO-104807 Demo Issue 2<br>DEMO-104806 Demo Issue 1                                                                                                    | <u>DEMO</u> De<br><u>DEMO</u> De | mo - Support<br>mo Project |               |                  |       |
| The following screen will pop-up:                                                                                                    |                                  |                            |               |                  |       |
| Item       Project       Select your project                                                                                                    |                                  |                            |               |                  |       |
| Type Issue v                                                                                                    |                                  |                            |               |                  |       |
| Description Paragraph $\sim$ Verdana $\sim$ 11pt $\sim$ 2 2 $\square$ $\blacksquare \sim$<br>B $I \cup S \times_z \times^z$ $\boxtimes$ $\blacksquare$ $\blacksquare$ $\blacksquare$ $\blacksquare$ $\blacksquare$ $\blacksquare$ $\blacksquare$ $\blacksquare$ |                                  | 23                         |               |                  |       |
|                                                                                                    |                                  |                            |               |                  |       |
|                                                                                                    |                                  |                            |               |                  |       |
|                                                                                                    |                                  |                            |               |                  |       |
|                                                                                                    |                                  |                            |               |                  |       |
| Product <select></select>                                                                                                    |                                  |                            |               |                  |       |
| Priority Low   Attachments Choose Files No file chosen                                                                                                    |                                  |                            |               |                  |       |
|                                                                                                    |                                  |                            |               |                  |       |
|                                                                                                    | Add                              | Cancel                     |               |                  |       |

Fill in the fields on the form.

- **Project**: A list of projects you have access to, please make sure to select the correct project to prevent delays in processing.
- **Type**: This helps us to distinguish issues from change requests.
- Title: a short description of the issue.
- **Description**: Please enter a detailed description of your case with as much information as possible. It is also possible to add additional information such as screenshots, logfiles, etc. to elaborate on the description.
- **Product**: Please select the product your ticket is regarded to.
- **Priority**: Please assign the priority based on the "<u>Guidelines Support Prioritization</u>" document available on <u>our website</u>.
- Attachments: Add your attachments to a ticket.
- Please note it is possible to add multiple attachments at once, in order to do this, use the

Windows multi-select (Ctrl + click) option in the browser form.

If your ticket is completely filled out, click [Add] to submit.

#### **3.2** Changing tickets

When you open the Dashboard and select one of your projects, you will get an overview of all open tickets related to this project.

| _∧a |       |                         |                           | MO - Items |           |              | C | 🕂 Add | 邉 ICre | ative De | mo 💌       | Ŧ    | 0      |
|-----|-------|-------------------------|---------------------------|------------|-----------|--------------|---|-------|--------|----------|------------|------|--------|
|     | Optio | ns Grouped Dependenci 🖤 | Projects Demo - Support V | Filter     |           | T            |   |       |        |          |            |      |        |
|     |       |                         |                           |            |           |              |   |       |        | =0       | csv 💼 4    | >    | ۲      |
|     | Ite   | em                      |                           | Тур        | e Priorit | / Title      |   |       |        | Status   | Resolution | Rev  | ised 🔻 |
|     | DE    | EMO-104807              |                           | ž          | 0         | Demo Issue 2 |   |       |        | , New    | Unresolved | 11/1 | 1/2021 |
|     | DE    | EMO-104806              |                           | ž          | 0         | Demo Issue 1 |   |       |        | New      | Unresolved | 11/1 | 1/2021 |
|     |       |                         |                           |            |           |              |   |       | 2 ite  | ems II   | ems / Pa   | ge 5 | 0 🗸    |

|                           | DEMO - Items                                                 | - |
|---------------------------|--------------------------------------------------------------|---|
| Type                      |                                                              |   |
| Status                    | DEMO-104806 Demo Issue 1                                     |   |
| Resolution<br>Unresolved  | Demo - Support<br>Created 11-Nov-2021 16:18 → ICreative Demo |   |
| Product<br>Basware Alusta | Revised 11-Nov-2021 16:18 → ICreative Demo                   |   |
| Due Date<br>11/17/2021    | [Hide]                                                       |   |
| Resources                 | Demo Issue 1                                                 |   |
| Priority<br>Low           |                                                              |   |
| Resolved in version       |                                                              |   |
|                           | Comments (0) History (1) Followers (1)                       |   |
|                           | Add Collapse                                                 |   |

From the overview you can drill down to the Item level:

On the left side of your screen the header details are shown. By clicking on a field, it will become editable – allowing you to change the value.

To add a comment, click [Add] in the [Comments (*n*)] tab. You can add text and attachments as a comment.

Additional information such as the ticket [History (n)] and [Followers (n)] is available in the respective tabs.

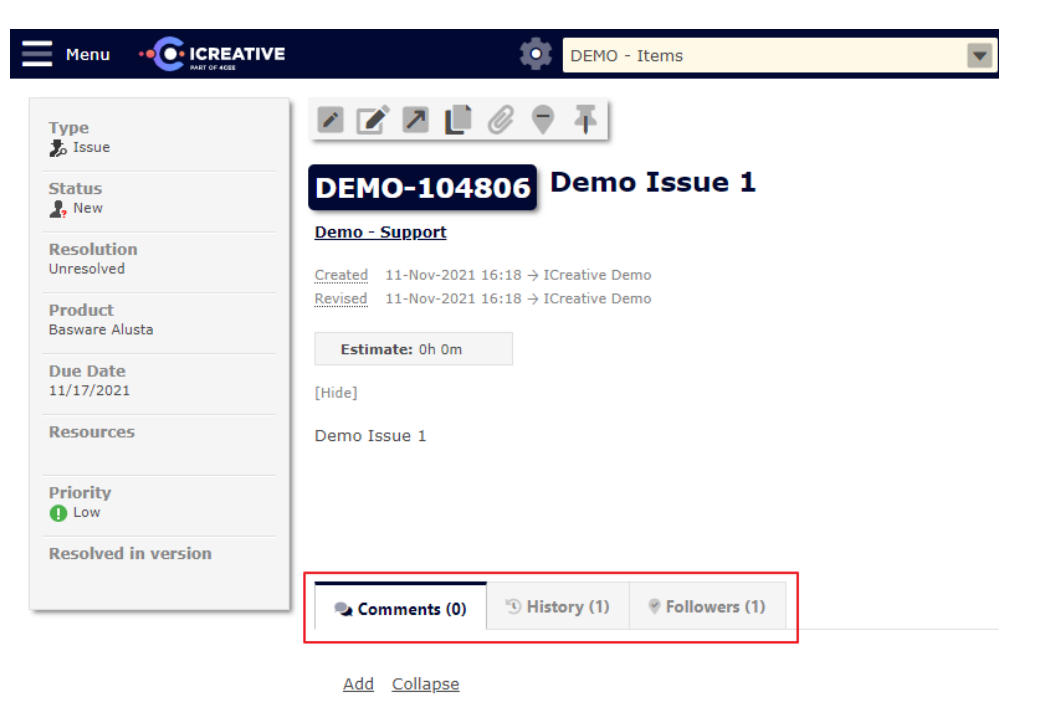

On Item level, additional options are available in the top of the screen:

|                                                                        | DEMO - Items                                                                             |
|------------------------------------------------------------------------|------------------------------------------------------------------------------------------|
| Type                                                                   |                                                                                          |
| Status<br>, New                                                        | DEMO-104806 Demo Issue 1                                                                 |
| Decelution                                                             | Demo - Support                                                                           |
| Unresolved                                                             | Created 11-Nov-2021 16:18 → ICreative Demo<br>Revised 11-Nov-2021 16:18 → ICreative Demo |
| Change a ticket                                                        |                                                                                          |
| Change the description of a t                                          | icket                                                                                    |
| Add an attachment                                                      |                                                                                          |
| = To follow or unfollow a ticket<br>If you follow a ticket, you will r | eceive an email with every change regarding this ticket.                                 |

#### **3.3** Searching tickets and closed tickets

In the [Items] overview of tickets [via click on Menu] in a project,

|             | IVE      |          | DE DE            | MO - It |
|-------------|----------|----------|------------------|---------|
| 🕹 Dashboard | ndenci 🔻 | Projects | Demo - Support 🖤 | Filter  |
| Reports >   | -        |          |                  |         |
| Items       |          |          |                  |         |
| 🔢 Board     |          |          |                  |         |
| 🛗 Calendar  |          |          |                  |         |
| Imeline     |          |          |                  |         |

And you hover above on the top right of the screen, you can search for certain

keywords in the field 'Search'.

| Menu |                                             | DEM                       | 10 - Items |          |              | + | Add    | 邉 ICreative I | Demo 🖃 👘             | <b>₽</b>         |
|------|---------------------------------------------|---------------------------|------------|----------|--------------|---|--------|---------------|----------------------|------------------|
| Opt  | tions Grouped Dependenci 🐨                  | Projects Demo - Support 🖤 | Filter     |          | T            |   | Search |               |                      |                  |
|      | Closed Items                                |                           |            |          |              |   |        | = :0          | (SV 📰 </td <td></td> |                  |
| ~    | Grouped Dependencies (All)                  |                           | Туре       | Priority | Title        |   |        | Status        | Resolution           | Revised <b>v</b> |
|      | Exclude closed items                        |                           | 2          | 0        | Demo Issue 2 |   |        | 🤱 Nev         | v Unresolved         | 11/11/2021       |
|      | Show Sequenced zone<br>Exclude closed items |                           | 2          | 0        | Demo Issue 1 |   |        | 🧘 Nev         | v Unresolved         | 11/11/2021       |
| ٠    | Hide zones                                  |                           |            |          |              |   |        | 2 items       | Items / Pa           | ge 50 🗸          |

Closed tickets can also be displayed in the search results by selecting 'Include closed items' in [Options] on the top left.

#### **3.4** The display of tickets and viewing multiple tickets.

In the project overview of all the tickets you can select two types displays views:

First view:

This is the standard view with an overview of all the tickets:

| Men |                            | DEMO - Items                     |      |          |              | 🕂 Add 💄 I | Creative D | emo 🖃 🔡              | F Q              |
|-----|----------------------------|----------------------------------|------|----------|--------------|-----------|------------|----------------------|------------------|
| Ор  | tions Grouped Dependenci 💎 | Projects Demo - Support 🖤 Filter |      |          | T            |           |            |                      |                  |
|     |                            |                                  |      |          |              |           | ≡ :0       | (SV 📰 </th <th></th> |                  |
|     | Item                       |                                  | Туре | Priority | Title        |           | Status     | Resolution           | Revised <b>v</b> |
|     | DEMO-104807                |                                  | 20   | 0        | Demo Issue 2 |           | 🎝 New      | Unresolved           | 11/11/2021       |
|     | DEMO-104806                |                                  | 2    | 0        | Demo Issue 1 |           | 🤱 New      | Unresolved           | 11/11/2021       |
|     |                            |                                  |      |          |              | 2         | items      | Items / Pag          | je 50 🗸          |

#### Second View:

In this view, all the details of a ticket will be shown of the ticket that is at the top of the list on the right side of the screen.

| Options Grouped Dependenci V | rojects Demo-Support ▼ Filter       | T                                                                                        |        |
|------------------------------|-------------------------------------|------------------------------------------------------------------------------------------|--------|
| Item<br>DEMO-104807          | Type<br>≵o Issue                    |                                                                                          | м Ш (р |
| DEMO-104806                  | Status<br>A, New<br>Resolution      | DEMO-104807 Demo Issue 2                                                                 |        |
|                              | Product<br>Basware Alusta           | Created 11-Nov-2021 16:19 → ICreative Demo<br>Revised 11-Nov-2021 16:19 → ICreative Demo |        |
|                              | Due Date<br>11/17/2021<br>Resources | [Hide]                                                                                   |        |
|                              | Priority<br>Low                     |                                                                                          |        |
|                              | Resolved in version                 | Distance (1)                                                                             |        |

You can switch between details of tickets by selecting another ticket using your mouse or the arrow keys on your keyboard:

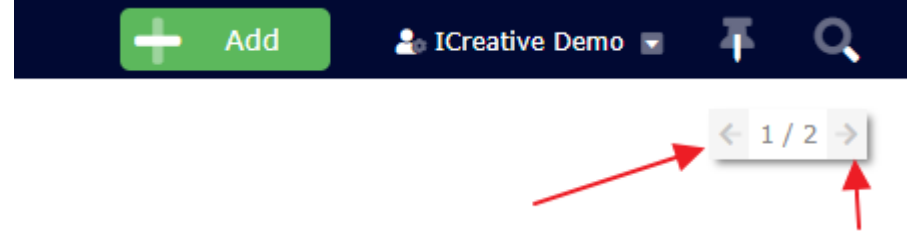

When you would click on the arrows next to "1/2' you will start to switch between tickets. If you would click on '1/2' you are send back to the original overview you were working in.

# Creating and managing Workspaces (views)

#### 4.1 Creating a Workspace (view)

You can make workspaces within Gemini. A workspace is a certain view of a project where you can select specific settings to view all relevant information in a wink of an eye. In a workspace you can select the desired columns and filters. These you can save and start using every time you log in to Gemini.

How you can create a workspace:

Click on the icon and click 'New Workspace'.

| Menu 🔸                     |                                                                              | <b>Ö</b>                                                  |           | V |
|----------------------------|------------------------------------------------------------------------------|-----------------------------------------------------------|-----------|---|
| 0                          | ICreative Demo                                                               | New V                                                     | vorkspace | w |
| The following              | screen will be shown:                                                        |                                                           |           |   |
| New Wor                    | kspace                                                                       |                                                           |           |   |
| Workspaces<br>metrics, tea | enable collaboration across multiple<br>m chat, email notifications and repo | e projects with co-workers.<br>rrting to manage your work | Use       |   |
| DEMO                       |                                                                              |                                                           |           |   |
|                            |                                                                              |                                                           |           |   |
| Demo Wor                   | kspace                                                                       |                                                           |           |   |
| Choose you                 | r terminology:                                                               |                                                           |           |   |
| Suppor                     | rt Projects                                                                  | *                                                         |           |   |
| Choose you                 | r views:<br>Is 🗸 Board 🗸 Calendar 🗸                                          | Timeline Progress                                         |           |   |
|                            |                                                                              | Add                                                       | Cancel    |   |

The first field will be the short code that you can give to the workspace.

The second field is the description for the workspace.

"Choose your terminology": - Please select for Support: "Support Projects", For other projects you can select "Customer Project".

Lastly, you can add the desired views by selecting them. 'Items' is the most common one.

Please click on button [Add].

The Workspace has been made and is viewable on the top middle of the screen.

|                                     | DEMO : Demo Workspace | S +                 |
|-------------------------------------|-----------------------|---------------------|
|                                     | Search (Ctrl+ /)      |                     |
| ICreative Demo<br>info@icreative.nl | DEMO Demo Workspace   | <b>1</b><br>KSPACES |

You could, for the same project or even for multiple projects, make several workspaces which can show specific views that you can select.

#### 4.2 Changing columns and filters within the workspaces

Select the appropriate Workspace (on the top middle of the screen) [click on ] and you can change the columns and filters by clicking on

How to change the columns:

|                     | ۲            |
|---------------------|--------------|
| ✓ Resolution        | <b>^</b> • , |
| Resolved in version |              |
| Resource            |              |
| ✓ Revised           |              |
| Revised Timestamp   | _            |
| ✓ Status            |              |
| ✔ Title             |              |
| ✔ Туре              |              |
| Apply               | •            |

Click on the columns that are shown above or otherwise desired. Click on button [Apply].

Lemo : Demo Workspac 👍 ICreative Demo 🖃  $\overline{+}$ 0 T Options Grouped De Projects Filter Status Item Type Priority Title Status Resolution Revised v DEMO-104807 \* 0 Demo Issue 2 A New Unresolved 11/11/2021 DEMO-104806 20 0 Demo Issue 1 A New Unresolved 11/11/2021 2 items Items / Page 50 👻

You can change the order of the columns by clicking and hold on a column and drag it to the desired column location

All your changes are automatically saved to the Workspace.

#### Changing your filters:

Within a workspace, you can filter on the available fields.

By default all tickets are shown within the project:

|                              | DEMO : Demo Wor                  | rkspace      | <br>Add 🕹 ICreative De | emo 🖬 🖣       | Q        |
|------------------------------|----------------------------------|--------------|------------------------|---------------|----------|
| Options Grouped Dependenci 🐨 | Projects Demo - Support V Filter | <b>T</b>     |                        |               |          |
| Item                         | Created<br>Description           |              | ≡ ≣<br>Status          | SV Ⅲ          | evised V |
| DEMO-104807                  | Due Date<br>Followers            |              | 🦨 New                  | Unresolved 11 | /11/2021 |
| DEMO-104806                  | 2                                | Demo Issue 1 | 2, New                 | Unresolved 11 | /11/2021 |
|                              |                                  |              | 2 items I              | tems / Page   | 50 🗸     |

By clicking in the field [Filter], search for a field or add a field to the filters.

You can delete fields that are used for filters by clicking the 'X' on the right side within the field.

### 4.3 Copying, deleting and changing settings in your Workspaces

When clicking on the icon, you can copy, delete or change all the settings of the created workspaces. Please use the appropriate menu selections.

|                | DEMO : Demo Works   | space 💌      |
|----------------|---------------------|--------------|
|                | Save                |              |
| Projects Demo- | 🕼 Сору              | 1            |
|                | 💼 Delete            |              |
| Item           | 🏓 Workspace Details | rity Title   |
| DEMO-104807    | New Workspace       | Demo Issue 2 |
| DEMO-104806    | * •                 | Demo Issue 1 |

## **5.** Additional Information

### **5.1** The help functionality

You can read the extra help functionality by clicking the icon and next to your username and then [Help] in the menu.

| Me |                             | 🔯 💄 DEMO : D                     | emo V | Vorkspac | e 💽 🔂        | 🕂 Ad | d                  | 🀁 ICreative Demo 📑 |       | E Q        |
|----|-----------------------------|----------------------------------|-------|----------|--------------|------|--------------------|--------------------|-------|------------|
| C  | ptions Grouped Dependenci 💎 | Projects Demo - Support ▼ Filter |       |          | T            |      | 💄 Profi<br>🌲 Assig | le<br>jned         |       |            |
|    |                             |                                  |       |          |              | < l  | 🛞 Follo            | wing               |       |            |
|    | Item                        |                                  | Туре  | Priority | Title        |      | 🖲 Time             | Logged             | ution | Revised V  |
|    | DEMO-104807                 |                                  | *     | 0        | Demo Issue 2 |      | ? Help             |                    | olved | 11/11/2021 |
|    | DEMO-104806                 |                                  | 2     | 0        | Demo Issue 1 |      |                    | ut                 | olved | 11/11/2021 |
|    |                             |                                  |       |          |              |      | c. Logo            | 2 items Items      | / Pag | e 50 🗸     |

Here you will find additional video's and other informative documentation.

| SEMINI                                                                                                    |                                   |                                                          |                                           |                        | Gei                                                      | mini D     | ocumentation            |                |            |                     |             |  | Q |       |
|----------------------------------------------------------------------------------------------------|-----------------------------------|----------------------------------------------------------|-------------------------------------------|------------------------|----------------------------------------------------------|------------|-------------------------|----------------|------------|---------------------|-------------|--|---|-------|
| This site provides documentation for the latest release of<br>Gernini. Browse User, Administrator and Developer guides.                                                                                                    | Gemini Documentation              |                                                          |                                           |                        |                                                          |            |                         |                |            |                     |             |  |   | Print |
| Concepts                                                                                                    | Getting Started                   |                                                          |                                           |                        | Essentials                                               |            |                         |                | Admini     | stration            |             |  |   |       |
| Managing Items                                                                                                    | Installing                        | Installing Running Agile Understanding Project Templates |                                           |                        |                                                          |            |                         |                |            |                     |             |  |   |       |
| Item Dependency and Linking                                                                                                    | Upgrading                         |                                                          |                                           |                        | Managing Tir                                             | ne         |                         |                | People     | and Permi           | issions     |  |   |       |
| Comments and Attachments     Items Grid                                                                                                    | Gemini Concepts                   | s                                                        |                                           |                        | Email Notifica                                           | ations     | Managing Projects       |                |            |                     |             |  |   |       |
| Instant Search Managing Time Managing Agile and Scrum Montage Agile and Scrum Using With Workspaces Using Reports Working With Hegrations Working With Apps Working With Apps Working With Apps Scrume Agile Actions & SLA | Our Tracke<br>Heip Desk<br>Gemini | For prod<br>Ove                                          | e product<br>act support<br>rvie<br>minut | roadn<br>ort logi<br>W | nap and changelog and to re<br>n here and raise a ticket | eport buge | s or make feature reque | ests           |            |                     |             |  |   |       |
| Importing Existing Data                                                                                                    | DEMIN                             | UASI                                                     | BOARD                                     | ITE                    | MS BOARD CALEND                                          | AR 🔻       | Add                     | Customiz       | te David P | rion <del>v</del> Q | 0           |  |   |       |
| Administration Guide                                                                                                    | AD-> Projects Al                  | Projects + E                                             | isplay at r                               | enr -                  | Beach I                                                  | Options    | Grouped Dependenci +    |                |            |                     |             |  |   |       |
| 🖂 Developer Guide                                                                                                    | 100                               |                                                          |                                           |                        | Resolved                                                 |            | 10 100 item             |                | Delete     | 1.0                 |             |  |   |       |
| - Gemini Website                                                                                                    | lie                               | m Typ                                                    | e Priority                                | Severity               | Affected Versions<br>Resources                           |            | Components              | Status         | Revolution | Revised             | - 44        |  |   |       |
| Our Tracker                                                                                                    | <b>-</b>                          |                                                          |                                           |                        | Components                                               |            |                         |                |            |                     | Fagerre .   |  |   |       |
| <ul> <li>Help Desk</li> </ul>                                                                                                    | ror                               | EA:H2 <                                                  | 0                                         |                        | Closed                                                   | purces     | Job Management          | In Backlog     | Unresched  | 23/02/2014          | - Terrare   |  |   |       |
|                                                                                                    | 1000                              | 86.1%                                                    | •                                         |                        | Employee phone number list implemental                   | sons       | User Interface          | "L. in Sport   | Unresolved | 23/02/2014          | <b>61</b> 3 |  |   |       |
|                                                                                                    | 201                               | RA-226 F                                                 | •                                         |                        | Add Video to homepage of Corporate Sit                   | #          | User Interface          | Ja in Progress | Unresolved | 22/02/2014          |             |  |   |       |
|                                                                                                    | 100                               | BAJDI 4                                                  | 0                                         |                        | Analytics Engos Integration                              |            | User Interface          | Tested         | Utcescived | 22/03/2014          | See.        |  |   |       |
|                                                                                                    | HE                                | LP-192 F                                                 | 0                                         | -                      | Rebott Database Severa                                   |            | Wurkbench Module        | A In Progress  |            | 22/02/2014          |             |  |   |       |
|                                                                                                    | 60                                | ENI T                                                    | 0                                         | -                      | Linkedin Answers Feed Performance                        |            | Social Media PR Module  | 1. Unassigned  |            | 22/02/2014          |             |  |   |       |
|                                                                                                    | HE                                | 10-419 2                                                 | •                                         |                        | Canvot assign task to another user                       |            | Workbench Module        | L Unassigned   |            | 22/02/2014          |             |  |   |       |

#### 5.2 Disclaimer

Note: Disclaimer regarding privacy data (GDPR / AVG):

We would like to point out that information (in every form) that has been added to tickets within our ticket system Gemini will be kept by us in a secure environment. You are responsible for determining which information is shared.

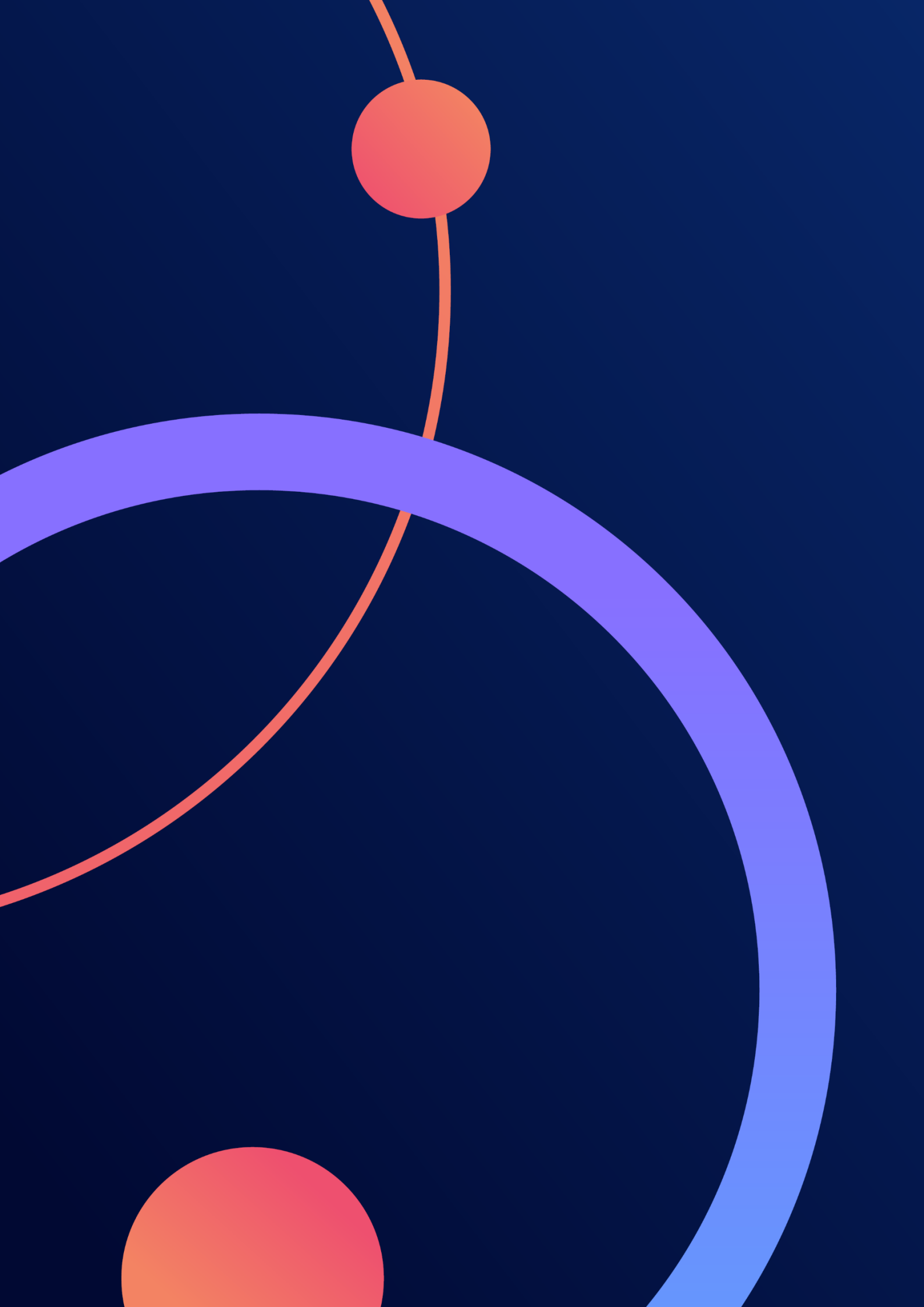